#### 1. メニューの選択

右上の「ログイン」ボタンを押してください。ただし、既にログインしている場合または空き状況 照会だけの場合、ログインは不要ですので<sup>74</sup>″にお進みください。

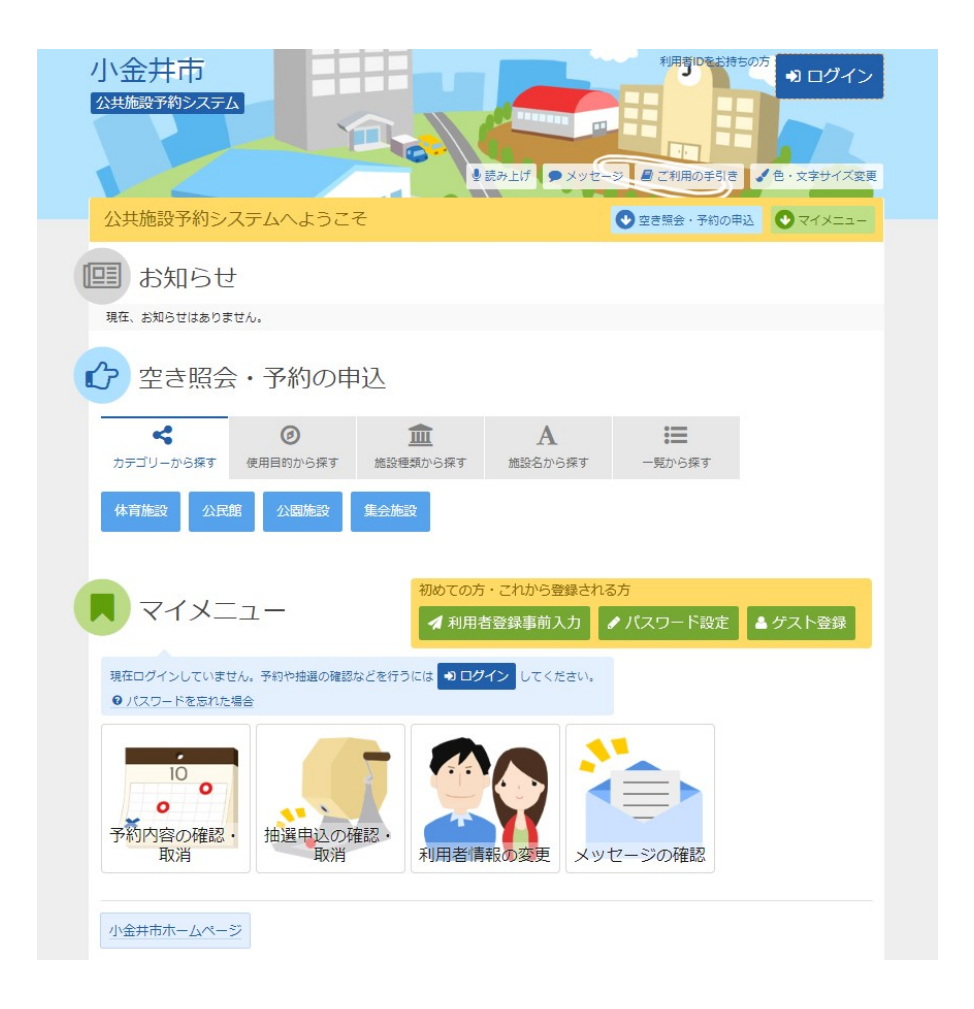

2. ログイン

利用者IDとパスワードを入力し、「ログイン」ボタンを押してください。

| 小金井市<br>2共展設予約52754                                                                                         |                                                                       |               |
|----------------------------------------------------------------------------------------------------|-----------------------------------------------------------------------|---------------|
| ログイン<br>利用者IDとパワードを入力して 「ログイン」 ボタ:                                                                          | メッセージ・全く利用の手引き                                                        | 3、又子节4人爱笑     |
| ▲ 利用者ID 00000000                                                                                            | 01 パスワード設定がお済みで                                                       | きない方<br>ワード設定 |
| <ul> <li>■ マウスで入力</li> <li>● ご利用にあたって</li> </ul>                                                            | ● バスワードを忘れた場合                                                         |               |
| このシステムで施設を予約するためには、利用<br>利用者登録がお済みの方で、初めてシステムを<br>ポタンを押して、パスワードを設定してくださ<br>利用者登録がお済みでない方(利用者 I D のな<br>します。 | 者登録が必要です。<br>利用される方は、画面右上の「パスワード設定」の<br>い。<br>い方)は、ご利用になる施設で利用者登録をお聴い |               |
|                                                                                                    |                                                                       | ㅁ/î />.       |

3. メッセージ

未読のメッセージがある場合は、メッセージが表示されます。ここでは、「×」ボタンを押してください。

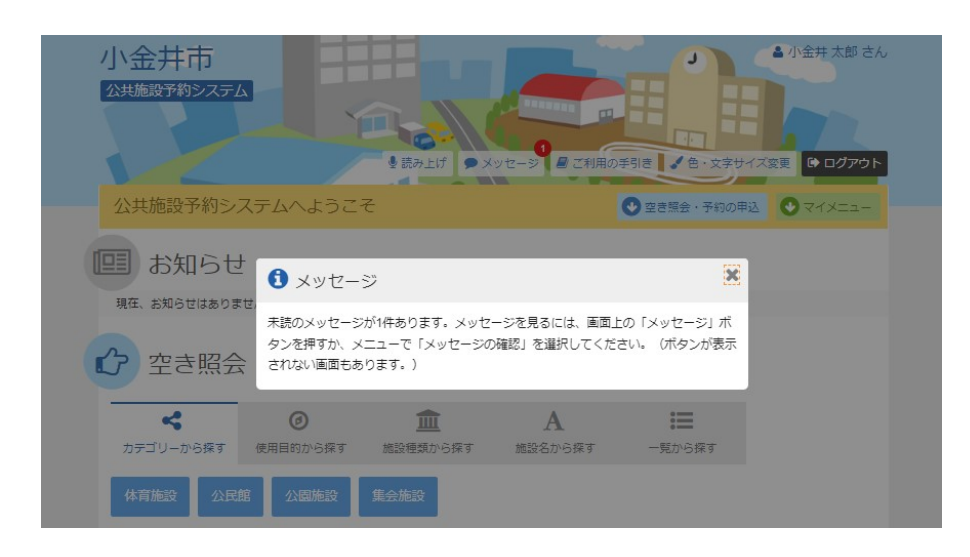

4. 空き照会・予約の申込

施設の検索項目を選択します。ここでは、「カテゴリーから探す」を選択します。施設の種類が 表示されますので、ご希望のボタンを押してください。

| 小金井市<br>公共施設予約システム<br>・<br>・<br>・<br>・<br>・<br>・<br>・<br>・<br>・<br>・<br>・<br>・<br>・ |
|-------------------------------------------------------------------------------------|
|                                                                                     |
|                                                                                     |
| 現住、お知らせばありません。                                                                      |
| 空き照会・予約の申込                                                                          |
| ★ ② 血 A 注意 カテゴリーから探す 使用目的から探す 施設程数から探す 施設名から探す                                      |
| 体育施設 公民館 公園施設 集会施設                                                                  |
| マイメニュー                                                                              |
| 10                                                                                  |
| 小金井市ホームページ                                                                          |

## 5. 施設検索

ご希望の施設を選択し、「次へ進む」ボタンを押してください。(複数選択可)

|       | 施設の検索 > 施設別空き状況 > 時間帯別空き状況 > 詳細申請 > 申   | 认確認 > 申认完了                             |                                        |
|-------|-----------------------------------------|----------------------------------------|----------------------------------------|
| 雨設格   |                                         | ALL PROVIDE TO ALL PROVIDE A           |                                        |
| きは況の照 | ペンママンマンマンマンマンマンマンマンマンマンマンマンマンマンマンマンマンマン | い。複数選択可能です。                            |                                        |
|       |                                         |                                        |                                        |
| お知らせ  | 施設名複数選択可                                | 案内/リンク                                 | 付帯設備                                   |
|       | 小金井市総合体育館                               | ◎案内                                    | Р 🗞 🛓 🗞 🏛 🕹 😫                          |
|       |                                         |                                        |                                        |
|       | 上水公園運動施設                                | ◎案内                                    | P P& 😏 🗞 🚓 🛣                           |
|       | 上水公園運動施設<br>小金井市テニスコート場                 | <ul> <li>② 案内</li> <li>② 案内</li> </ul> | P % 5_% \$ \$                          |
|       | 上水公園運動施設<br>小金井市テニスコート場<br>栗山公園健康運動センター | @ 案内           @ 案内           @ 案内     | P % ⊴ % \$ \$<br>\$<br>P % ⊴ % ∰ \$ \$ |

#### 6. 施設別空き状況

利用する室場の日付を選択し、「次へ進む」ボタンを押してください。(複数選択可) 希望の日程が表示されていない場合、表示開始日に希望する日付・期間を指定し「表示」ボタ ンを押すと日付が切り替わります。

| ニュー > 施設の検索 > 施設別空きり                                                                                                    | <b>犬況 &gt; 時間帯</b>                                            | 別空きれ                                                                                                    | 犬況 > 詞                                                                                                    | 細申請                                      | > 申込                                                                                      | 122 > 月                                 | 认完了                                            |                                                                                                   | -                                          |                                                 |                                     |                                            |                               |                        |                   |
|----------------------------------------------------------------------------------------------------|---------------------------------------------------------------|----------------------------------------------------------------------------------------------------|----------------------------------------------------------------------------------------------------|------------------------------------------|-------------------------------------------------------------------------------------------|-----------------------------------------|------------------------------------------------|---------------------------------------------------------------------------------------------------|--------------------------------------------|-------------------------------------------------|-------------------------------------|--------------------------------------------|-------------------------------|------------------------|-------------------|
| 福阳空寺状況                                                                                                    |                                                               |                                                                                                    |                                                                                                    |                                          |                                                                                           |                                         |                                                |                                                                                                   |                                            |                                                 |                                     |                                            |                               |                        |                   |
|                                                                                                    | いぞういたが                                                        |                                                                                                    | +                                                                                                    | F 1                                      | E o I                                                                                     | v==                                     | +1071                                          |                                                                                                   | + (1) + (                                  |                                                 | + 竹炭                                |                                            | + ~ #'                        | 1+8-7-#                | ±+                |
|                                                                                                    | 11 11/2 2/21                                                  | FUCS.                                                                                                    | /cev 10                                                                                                    | 101                                      | , 141                                                                                     | Carry                                   | enter                                          | - SHIG                                                                                            | KHIZU.                                     | CCA                                             | · · TALE                            | (U) [[[[]                                  | 507HZ                         | 20. CG                 | 6.9.              |
| 》表示開始日                                                                                                    |                                                               |                                                                                                    |                                                                                                    |                                          |                                                                                           | 記号の                                     | 見万                                             |                                                                                                   |                                            |                                                 |                                     |                                            |                               |                        |                   |
| 2022/9/30 から 1週間                                                                                                    | 2週間                                                           | 1か月                                                                                                    |                                                                                                    |                                          |                                                                                           | 0                                       | 空き                                             |                                                                                                   | Z                                          | 2 -1                                            | 部空き                                 |                                            | ×                             | 空きな                    | L                 |
|                                                                                                    |                                                               |                                                                                                    |                                                                                                    | _                                        |                                                                                           |                                         | (T) 1 1                                        | 099.61                                                                                            |                                            |                                                 |                                     |                                            |                               |                        |                   |
| <b>+</b> २०१                                                                                                    | 他の条件で絞                                                        | り込む                                                                                                    |                                                                                                    | 、表示                                      | 5                                                                                         | -                                       | 中心                                             | ALCONT.                                                                                           | 3                                          | 221                                             | 荆刈器外                                | •                                          |                               |                        |                   |
|                                                                                                    |                                                               |                                                                                                    |                                                                                                    |                                          |                                                                                           |                                         |                                                |                                                                                                   |                                            |                                                 |                                     |                                            |                               |                        |                   |
| ▲ 注意事項<br>所在地:小金井市開野町1-13-<br>瀘絡先:042-386-2120<br>大体育室・小体育室・柔道場・剣道                                                                                                    | 1<br>場・プール                                                    | (25m)                                                                                                    | ) · 会調                                                                                                    | 誕室                                       |                                                                                           |                                         |                                                |                                                                                                   |                                            |                                                 |                                     |                                            |                               |                        |                   |
| ▲ 注意事項<br>所在地:小会井市開野町1-13-<br>連絡先:042-386-2120<br>大体育室・小体育室・柔道場・発送<br>(1) 駐車場は、高齢者(65歳以)<br>(2) 参加費等を徴収する数室など置                                                                                                    | ・1<br>端・プール<br>と)・障がいま<br>ご利を目的とし                             | (25m)<br>皆の方の<br>った利用                                                                                                    | ) ・会調<br>み利用<br>はできる                                                                                                    | 厳室<br>可能です<br>ません。                       | す。<br>駐車:<br>詳細は、                                                                         | 当数にに<br>小金≠                             | ↓限りか<br>≠市総合                                   | ありま                                                                                               | すので、                                       | ご了承<br>播まで                                      | ください<br>お問いな                        | .)。<br>含わせく                                | (ださい)                         | •                      |                   |
| ▲ 注意事項<br>所在地:小会井市開野町1-13-<br>連絡先:042-386-2120<br>大体育室・小体育室・差道場・創造<br>(1) 駐車場点、高齢者(65歳以上)<br>(2) 参加費等を徴収する教室など置                                                                                                    | 1<br>湯・ブール<br>上)・障がい<br>違利を目的とし                               | (25m)<br>皆の方の<br>した利用<br>30                                                                                                    | ) · 会調<br>み利用<br>はできま                                                                                                    | 護室<br>可能です<br>ません。<br>2                  | す。<br>駐車<br>詳細は、<br>3                                                                     | 台数には<br>小金≠<br>4                        | 排限りか<br>中市総合<br>5                              | ありま<br>体育館<br>6                                                                                   | すので、<br>指定管理<br>7                          | ご了承<br>諸まで<br>8                                 | くださし<br>お問いな<br>9                   | い。<br>含わせく<br>10                           | ださい。<br>11                    |                        | 13                |
| ▲ 注意事項<br>所在地:小金井市開野町1-13-<br>連絡先:042-386-2120<br>大体育室・小体育室・柔道場・創選<br>(1) 駐車場は、高齢者(65歳以上)<br>(2) 参加費等を做収する教室など置<br>▲ 2022年9月 →                                                                                                    | 1<br>場・プール。<br>上)・障がいき<br>割利を目的とし<br>定員                       | (25m)<br>皆の方の<br>した利用<br>30<br>金                                                                                                    | ) ・会調<br>み利用<br>はできる<br>1<br>土                                                                                                   | 議室<br>可能です<br>ません。<br>2<br>日             | す。<br>駐車<br>詳細は、<br>3<br>月                                                                | 自数にに<br>小金 <sup>#</sup><br>4<br>火       | 北限りか<br>本市総合<br>5<br>水                         | ありま<br>体育館<br>6<br>木                                                                              | すので、<br>指定管理<br>7<br>金                     | ご了承<br>諸まで<br>8<br>土                            | <ださし<br>お問い。<br>9<br>日              | い。<br>合わせく<br>10<br>月                      | ださい。<br>11<br>火               | -<br>12<br>水           | 13<br>木           |
| ▲ 注意事項<br>所在地:小金井市開野町1-13-<br>連続元:042-386-2120<br>大体育室:小体育室:柔道場:銅道<br>(1) 駐車場は、高齢者(65歳以上)<br>(2) 参加費等を徴収する軟室など置<br>く 2022年9月 →<br>大体育室:ノにスケットボール・<br>(パドミントン・パレーボール・頃<br>家など                                                          | 1<br>増・プール・<br>こ)・障がい<br>確約を目的とし<br>た員<br>-                   | (25m)<br>皆の方の<br>した利用<br><u>30</u><br>金<br>一                                                                                                    | ) · 会調<br>み利用<br>はできま<br>1<br>土<br>一                                                                                             | 議室<br>可能です<br>ません。<br>日                  | す。<br>駐車<br>詳細は、<br>3<br>月<br>休館<br>日                                                     | 当数に(i<br>小金井<br>人<br>人                  | 球限りが<br>非市総合<br>5<br>水<br>〇                    | ありま<br>体育館<br>休                                                                                   | すので、<br>指定管理<br>7<br>金                     | ご了承<br>諸書まで<br>8<br>土                           | <ださい<br>お聞いな<br>9<br>日              | へ。<br>含わせく<br>10<br>月                      | ださい。<br>11<br>火<br>〇          | -<br>12<br>水<br>〇      | 13<br>木<br>〇      |
| ▲ 注意申項<br>所在地:小金井市開野町1-13-<br>連絡元:042-386-2120<br>大体育室・小体育室・差៉速場・差៉速<br>(1) 駐車場は、高跡者(65歳以上)<br>(2) 参加費等を做収する軟室など選<br>く 2022年9月 →<br>大体育室 ノワスケットポール・値<br>ななど<br>小体育室 各種ダンス・卓球な                                                         | 1<br>増・プール・<br>上)・障がい<br>注<br>利を目的とし                          | (25m)<br>皆の方の<br>した利用<br>30<br>金<br>一                                                                                                    | ) · 会舗<br>み利用<br>はできま<br>1<br>土<br>一                                                                                             | 護室<br>可能です<br>ません。<br>2<br>日             | す。<br>駐車<br>詳細は、<br>3<br>月<br>休館<br>日<br>休館                                               | 台数にに<br>小金井<br>4<br>火                   | 採りが<br>非市総会<br>5<br>水<br>〇                     | ありま<br>(体育館)<br>6<br>木<br>〇                                                                       | すので、<br>指定管理<br>7<br>金                     | ご了承<br>諸まで<br>8<br>土<br>〇                       | <ださし<br>お問い?<br>9<br>日              | へ。<br>会わせく<br>10<br>月                      | ださい。<br>11<br>火<br>〇          | 12<br>水<br>〇           | 13<br>木<br>〇      |
| ▲ 注意申項<br>所在地:小金井市開野町1-13-<br>違純先:042-386-2120<br>大体育室・小体育室・基連書・創題<br>(1) 駐車場は、高齢者(65歳以上)<br>(2) 参加費等を做切する軟室など留<br>く 2022年9月<br>→<br>大体育室 パスケットポール・<br>(ドミントン・パレーボール・卓<br>など<br>小体育室 各種ダンス・卓球など<br>と                                  | 1<br>: - パール・<br>: )・障がいせ<br>がいを目的とし<br>た員<br>-<br>-          | (25m)<br>皆の方の<br>った利用<br>30<br>金<br>                                                                                                    | <ul> <li>・会話</li> <li>み利用ません</li> <li>み利用ません</li> <li>オーレー</li> <li>ー</li> <li>ー</li> </ul>                                      | 送室<br>可能です。<br>ません。                      | す。<br>駐車は<br>3<br>月<br>休館<br>日<br>休館                                                      | 4 火 〇 〇 〇 〇 〇 〇 〇 〇 〇 〇 〇 〇 〇 〇 〇 〇 〇 〇 | は限りが<br>中市総合<br>5<br>水<br>〇<br>〇               | ありま<br>は<br>体育<br>館<br>()<br>()<br>()<br>()<br>()<br>()<br>()<br>()<br>()<br>()<br>()<br>()<br>() | すので、<br>指定管理<br>7<br>金<br>〇                | こ<br>了承<br>素<br>ま<br>で<br>。<br>。<br>。<br>。<br>。 | <ださで<br>お間いな<br>日<br>〇              | A.<br>会わせく<br>10<br>月<br>〇                 | ださい。<br>11<br>火<br>〇          | 12<br>水<br>〇           | 13<br>木<br>〇      |
| ▲ 注意中原<br>所在地:小金井市朝野町1-13-<br>連絡先:042-386-2120<br>大体育室・小体育室を送還。創造<br>(1) 駐車場は、高齢者(65歳以上)<br>(2) 参加費等を地収する軟室など習<br>く 2022年9月<br>入休育室 パスケットポール・<br>(パミントン・パレーボール・卓<br>味など<br>小体育室 各種ダンス・卓球など<br>そ<br>柔道場 柔道・合気道など                       | 1<br>: ・ブール・<br>:)・瞳がい<br>: * 単を目的とし<br>を見<br>-<br>-<br>-     | (25m)<br>皆の方の<br>た利用<br>30<br>金<br>一<br>一                                                                                                    | <ul> <li>・会議</li> <li>の利用用</li> <li>はできる</li> <li>1</li> <li>土</li> <li>ー</li> <li>ー</li> <li>ー</li> <li>ー</li> <li>ー</li> </ul> | 送室<br>可能でででで<br>ません。<br>2<br>日<br>一<br>一 | す。<br>駐車は<br>3<br>月<br>休日<br>休日<br>休日<br>日<br>日                                           |                                         |                                                | abりま館<br>6<br>木<br>〇                                                                              | すので、<br>指定管理<br>〇<br>〇<br>〇                | 27承<br>諸まで<br>3<br>1<br>1                       | <ださは<br>お間い ½<br>9<br>日<br>〇        | へ。<br>会わせく<br>10<br>月<br>〇                 | ださい<br>11<br>火<br>〇           | 12<br>水<br>〇<br>〇      | 13<br>木<br>〇      |
| ▲ 注意事項<br>所在地:小金井市朝野町1-13-<br>這時元:042-386-2120<br>大体育室・小体育室・美道場・領題<br>(1) 駐車場は、高齢者(65歳以上)<br>(2) 参加貴尊を切以する敏室など習<br>く 2022年9月 ><br>大体育室 バスケットボール・<br>代ドネントン・バレーボール・<br>信称など<br>小体育室 各種ダンス・卓球など<br>差<br>道場、素道・合気道など<br>斜道場、斜道・空手など      | 1<br>温・ブール +<br>二)・障がい頃<br>(料)を目的とし<br>を見<br>ー<br>ー<br>ー<br>ー | (25m)<br>着の方の<br>た利用<br>30<br>金<br>-<br>-<br>-<br>-                                                                                                    | ) · 会議<br>み利用す<br>はできま<br>1<br>土<br>一<br>一                                                                                       | 勝室<br>可能でです。<br>2<br>日<br>一<br>一<br>一    | ま                                                                                         |                                         | 球限り<br>対称<br>部<br>全                            | ありま<br>体育館<br>木<br>〇<br>〇                                                                         | すので、<br>間定管理<br>7<br>金<br>〇<br>〇<br>〇<br>〇 | ご了承<br>著書まで<br>8<br>土<br>〇<br>〇                 | くださに<br>お間いな<br>日<br>〇<br>〇         | A。<br>合わせく<br>10<br>月<br>〇<br>〇<br>〇       | ださい<br>11<br>火<br>〇<br>〇<br>〇 | 12<br>水<br>〇<br>〇      | 13<br>木<br>〇<br>〇 |
| ▲ 注意事項<br>所在地:小金井市朝野町1-13-<br>這時先:042-386-2120<br>大体育室:人培育室:人建場。装置<br>() 駐車場は、高齢者(65歳以上<br>() 駐車場は、高齢者(65歳以上<br>() 参加農尊を地収する軟量など置<br>く 2022年9月 ><br>大体育室 パレイラマントボール・<br>パ(ドミントン・パレーボール・卓<br>ななど<br>柔道場 柔道・合気道など<br>斜道場 創道・空手など<br>会議室 | 1<br>温・ブール・<br>()、暖がい道<br>(料を目的とし                             | <ul> <li>(2 5 m)</li> <li>(2 5 m)</li></ul> | ) · 会議<br>み利用させます。<br>1<br>土<br>一<br>一<br>一<br>一                                                                                 | 美室<br>可能です。<br>ません。<br>2<br>日<br>        | 5。詳細は、<br>3月<br>休日<br>総日<br>休日<br>能日<br>能日<br>能日<br>能日<br>能日<br>能日<br>能日<br>能日<br>能日<br>能 | (1) (1) (1) (1) (1) (1) (1) (1) (1) (1) | #限りが<br>市総合<br>5<br>水<br>〇<br>〇<br>〇<br>〇<br>〇 | ありま<br>体育館<br>6 木<br>〇<br>〇<br>〇<br>〇<br>〇                                                        | すので、                                       | こ<br>了承<br>名<br>主<br>〇<br>〇<br>〇<br>〇<br>〇      | <ださ<br>お問い<br>9<br>日<br>〇<br>〇<br>〇 | A)。<br>会わせく<br>10<br>月<br>〇<br>〇<br>〇<br>〇 | ださい<br>11<br>火<br>〇<br>〇<br>〇 | 12<br>水<br>〇<br>〇<br>〇 |                   |

## 7. 時間帯別空き状況

#### 室場の時間帯空き状況が表示されます。利用する時間帯を選択し、「次へ進む」ボタンを押 してください。(複数選択可)

| 小金井市 公共施設予約システム        | Ý       |                    |                      |                      |                      |                                  |
|------------------------|---------|--------------------|----------------------|----------------------|----------------------|----------------------------------|
| ×ニュー > 施設の検索 > 施設別空き状況 | 時間帯別空る  | き状況>               | 詳細申                  | 請>申注                 | 入確認>                 | 中以完了                             |
| 時間帯別空き状況               |         |                    |                      |                      |                      |                                  |
| もしたいところを選んで「次へ進む」」     | ボタンを押して | ください               | 。複数                  | の時間帯                 | の申込                  | ができます。空きの時間帯でも予約が完了するまでの間に他の利用者に |
| 予約される場合があります。          |         |                    |                      |                      |                      |                                  |
| こ号の見方                  |         |                    |                      |                      |                      |                                  |
| ○ 空きあり △ 施設に関          | 습한 X    | 空きた                |                      | 100                  | 申认                   | 2.対象外                            |
| 小今廿古紛今け苔鏡              |         |                    |                      |                      |                      |                                  |
| 小並并印稿口径月睛              |         |                    |                      |                      |                      |                                  |
| 会議室                    |         |                    |                      |                      |                      |                                  |
| 2022年10月11日(火)         | 定員      | 9:00<br>~<br>12:00 | 12:00<br>~~<br>15:00 | 15:00<br>~~<br>18:00 | 18:00<br>~~<br>21:00 |                                  |
| 全室                     | 72人     | 0                  | 0                    | 0                    | 0                    |                                  |
| 2/3室                   | 48人     | 0                  | 0                    | 0                    | 0                    |                                  |
| 1/3室A                  | 24人     | 0                  | 0                    | 0                    | 0                    |                                  |
| 1/3室B                  | 24人     | 0                  | 0                    | 0                    | 0                    |                                  |
| 1/3室C                  | 24人     | 0                  | 0                    | 0                    | 0                    |                                  |
|                        |         |                    |                      |                      |                      | 1                                |
| 会诫主                    |         | 0.00               | 42.00                | 45.00                | 40.00                |                                  |
| 2022年10月12日(水)         | 定員      | 12:00              | 15:00                | 18:00                | 21:00                |                                  |
| 全室                     | 72人     | 0                  | 0                    | 0                    | 0                    |                                  |
| 2/3室                   | 48人     | 0                  | 0                    | 0                    | 0                    |                                  |
| 1/3室A                  | 24人     | 0                  | 0                    | 0                    | 0                    |                                  |
| 1∕3室B                  | 24人     | $\bigcirc$         | 0                    | 0                    | 0                    |                                  |
|                        | 24人     |                    |                      |                      |                      | ▲ 前に戻る > 次へ進む                    |
|                        |         |                    |                      |                      |                      |                                  |

#### 8. 予約申込 詳細申請1

お申込に必要な項目を入力・選択後、「確定」ボタンを押してください。 ※1 複数の予約申込時、詳細内容が異なる場合は、予約毎の詳細申請が表示されます。 「まだ詳細申請をしていない他の申込も同じ申請内容にしますか?」と表示されますので、 ・すべての申込が同一の申請内容の場合→「はい」を選択 ・申込ごとに異なる申請内容の場合→「いいえ」を選択

一通り必要な項目を入力・選択後、「確定」ボタンを押して下さい。
 ※2 異なる室場または日付を複数選択時に、複数の予約申込となります。
 ただし、連続した時間帯の申込は1件の申込となります。
 ※3 施設により複数申込や連続した時間帯の申込ができない場合があります。

| X=ユー > 施設の検索 > 施設別空きけ<br>予約申込 詳細申請<br>以下の詳細申請項目を全て申請して、                                                                                                    | <ul> <li>読、時間帯別空き状況、</li> <li>詳細</li> <li>確定」ボタンを押してください。</li> </ul> | メッセーショー | (二利用の手列達) 色・文字サイズ変更 | אפיקיים |
|----------------------------------------------------------------------------------------------------|----------------------------------------------------------------------|---------|---------------------|---------|
| 書施設<br>小会サ本総合体充成。合                                                                                                    | 首利用日<br>○○○○○○○○○○○○○○○○○○○○○○○○○○○○○○○○○○○○                         | ②時間帯    | _                   |         |
| <ul> <li>利用人数 ご</li> <li>6 人</li> <li>6 人</li> <li>使用目的 ご</li> <li>施設を使用する目的を選んでくださ</li> <li>ダンス エアロビクス</li> <li>選択申請 ご</li> <li>営利利用 (参加武等の徴収)</li> <li>あり なし</li> </ul> | い.<br>ヨガ 会議 研修会                                                      | 講習会     |                     |         |
| 申請項目<br>大会・教室・イベント等の場合は名                                                                                                    | 称を入力してください                                                           |         |                     |         |

9. メッセージ

未申請の予約申込がある場合、メッセージが表示されます。「×」ボタンを押してください。

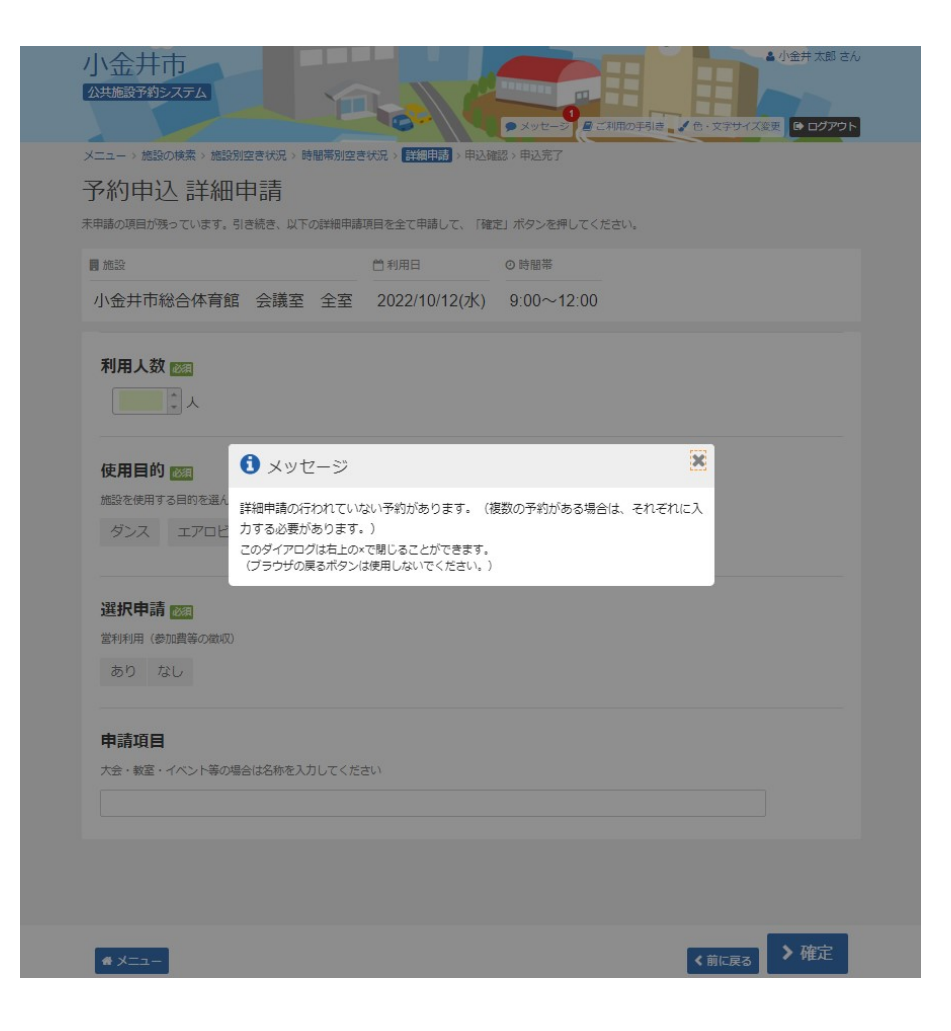

# 10. 予約申込 詳細申請2

未申請の詳細申請が表示されます。 必要な項目を選択・入力後、「確定」ボタンを押して下さい。

| 施設                 | □利用日                                  | <ul> <li>○時間帯</li> </ul> |
|--------------------|---------------------------------------|--------------------------|
| 小金井市総合体育館 会議室 全室   | 至 2022/10/12(水)                       | 9:00~12:00               |
|                    |                                       |                          |
| 利用人数 🔤             |                                       |                          |
| 4 1 人              |                                       |                          |
|                    |                                       |                          |
| <b>使用日的</b>        |                                       |                          |
|                    |                                       |                          |
| 加設を使用9る目的を進んでくたさい。 |                                       |                          |
| タン人 エアロビクス ヨカ 会    | · · · · · · · · · · · · · · · · · · · |                          |
|                    |                                       |                          |
| 選択申請 👼             |                                       |                          |
| 営利利用 (参加書等の徴収)     |                                       |                          |
| あり <u>たい</u>       |                                       |                          |
| 0.0 740            |                                       |                          |
|                    |                                       |                          |
|                    |                                       |                          |
| I and many         |                                       |                          |
| 甲請項目               |                                       |                          |

### 11. 予約申込 内容確認

予約内容をご確認の上、「申込」ボタンを押してください。 ※「申請内容変更」ボタンから申請内容の変更が可能です。

| 金井市総合体育館会                                           | 議室 全室                                                |             |                         |
|-----------------------------------------------------|------------------------------------------------------|-------------|-------------------------|
| 1利用日 〇時                                             | 間帯 ¥ 施設使用料                                           | ¥ 備品使用料     |                         |
| 2022/10/11(火) 9:0                                   | 00~12:00 1,800 円                                     | -           |                         |
| 申請內容 / 申請內容変更                                       |                                                      |             | つ 支払期限                  |
| 金井市総合体育館会                                           | 議室 全室                                                |             |                         |
| )利用日 (2)時                                           | 間帯 ¥施設使用料                                            | ¥備品使用料      |                         |
| 2022/10/12/7/1                                      | 00~12:00 1,800円                                      | -           |                         |
| 2022/10/12(/K) 9:1                                  |                                                      |             |                         |
| 2022/10/12(八) 91<br>申請內容 / 申請內容変更                   |                                                      | 2005 2005 a | つ 支払期限                  |
| 2022/10/12(小) 9:1<br>申請內容 / 申請內容変更<br>利用目的「会議」、利用人数 | x「4人」、営利利用(参加費等。                                     | の徴収)「なし」    | つ 支払期限<br>2099/12/31(木) |
| 金井市総合体育館 会<br>利用日 0時                                | 儀室         全室 <sup>田帯</sup> 00~12:00         1,800 円 | ¥ 備品使用料     |                         |

## 12. 予約申込 完了

予約申込が完了しました。

#### ◆ご注意下さい◆

ネット上で予約申込完了後、予約の内容を変更する場合は、一旦取消の上、新たに予約を登録し直す必要があります。

(ただし、窓口受付前の仮予約に限ります。窓口受付済の本予約は利用者機能から取消できません。)

| <b>小リードノン しし</b><br>逐受付しました。                                                                                                    |                  |
|----------------------------------------------------------------------------------------------------|------------------|
|                                                                                                    |                  |
| ∧≡⊥ 2 600 m                                                                                                    |                  |
| □== 3,000円                                                                                                    | 🔒 申込内容を印刷        |
| 小金井市総合体育館 会議室 全室                                                                                                    |                  |
| 前利用日 ②時間帯 ¥施設使用料 ¥備品使用料                                                                                                    |                  |
| 2022/10/11(火) 9:00~12:00 1,800 円 -                                                                                                    |                  |
| 建申請內容                                                                                                    |                  |
|                                                                                                    |                  |
| ● 備品 2 備品予約/変更     なし                                                                                                    |                  |
| ⇔ 備品 <mark>/ 備品予約/変更</mark><br>なし                                                                                                    |                  |
| <ul> <li>※ 備品 2 備品予約/変更<br/>なし</li> <li>小金井市総合体育館 会議室 全室</li> </ul>                                                                                                    |                  |
| <ul> <li>○ 備品 2 備品予約/変更<br/>なし</li> <li>小金井市総合体育館 会議室 全室</li> <li>□ 利用日</li> <li>○ 時間帯</li> <li>¥ 進設使用料</li> <li>¥ 備品使用料</li> </ul>                                                                                                    |                  |
| ・ ・・・・・・・・・・・・・・・・・・・・・・・・・・・                                                                                                    |                  |
| <ul> <li>● 備品 2 備品予約/変更<br/>なし</li> <li>小金井市総合体育館 会議室 全室</li> <li>○ 時服帯 単施設使用料<br/>2022/10/12(水)</li> <li>● 9:00~12:00</li> <li>1,800 円 -</li> <li>● 時職寄容</li> </ul>                                                                                                    |                  |
| ・ (株式)          ・ (株式)          ・ (株式)          ・ (生まれ)          ・ (生まれ)          ・・・・・・・・・・・・・・・・・・・・・・・・・・・・・ | 、使用科区分「一般(体育施設)」 |
| <ul> <li>○ 備品 2 4品子初/変更<br/>なし</li> <li>小金井市総合体育館 会議室 全室</li> <li>○ 時服帯 ¥ 施設使用料 ¥ 備品使用料<br/>2022/10/12(水) 9:00~12:00 1,800円 -</li> <li>○ 申慮内容</li> <li>利用目的「会議」、利用人数「4人」、営利利用(参加費等の地収)「なし」</li> <li>○ 支払期限</li> </ul>                                                                                                    | 、使用料区分「一般(体育施設)」 |